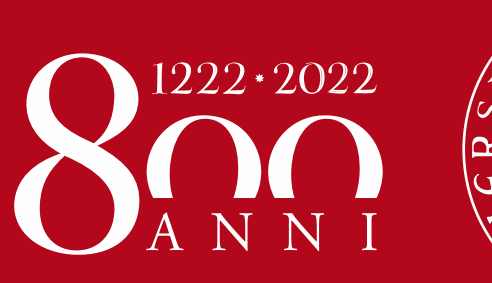

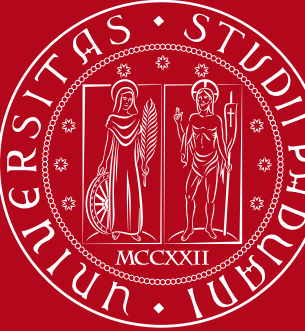

Università degli Studi di Padova

# Easy Badge: dettaglio funzionalità Guida per il docente

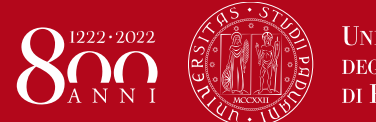

### Università degli Studi di Padova

# Docente: Guardando il flusso nel suo complesso

1) La struttura didattica definisce l'orario di ogni insegnamento e prenota le aule per ogni insegnamento.

2) Lo studente visualizza l'orario delle lezioni in Agendaweb o nell'app OrariUnipd.

3) La struttura didattica associa in EasyBadge per ogni insegnamento la **regola di frequenza** e **gestisce le modifiche delle prenotazioni.** 

4) Il docente in aula attiva la rilevazione della presenza.

5) Lo studente inserisce la sua presenza in aula.

6) La struttura, il docente e lo studente possono visualizzare il **Riepilogo timbrature** 

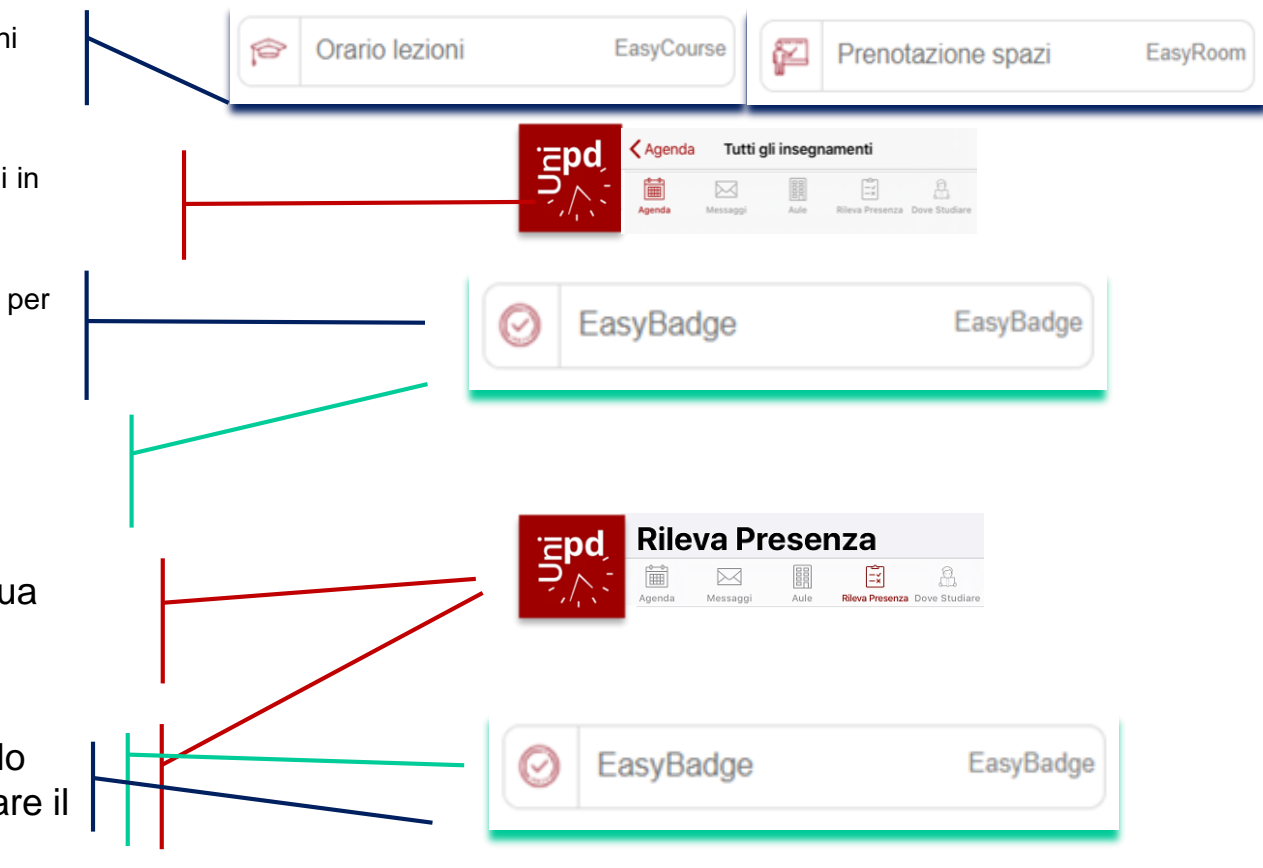

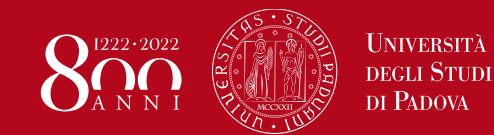

### Docente: Regola di frequenza

3) La struttura didattica associa in EasyBadge per ogni insegnamento la **regola di frequenza** e **gestisce le modifiche delle prenotazioni.** 

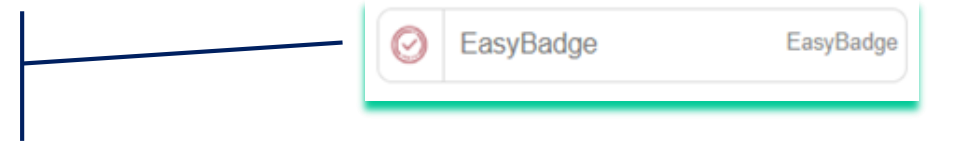

La regola di frequenza stabilisce la soglia minima di frequenza degli studenti all'insegnamento.

Nel caso l'insegnamento abbia una reale frequenza obbligatoria la soglia corrisponderà alla percentuale richiesta e ogni struttura potrà creare le sue regole personalizzate (esempio regola farmacia, regola medicina..).

Per tutti gli altri casi in cui la timbratura serve solo per rilevare la presenza ai fini della gestione del tracciamento Covid, è stata creata una regola «Presenza generica» con percentuale richiesta minima (1%). 10 Presenza AA 2020 Corso 1% 3600s

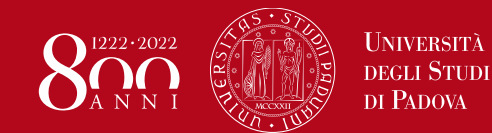

### Docente: Gestione delle modifiche / imprevisti

3) La struttura didattica associa in EasyBadge per ogni insegnamento la **regola di frequenza** e **gestisce le modifiche delle prenotazioni.** 

| Ø | EasyBadge | EasyBadge |
|---|-----------|-----------|
| _ |           |           |

Ogni modifica relativa a orario – aula – docente deve essere inserita in EasyBadge al fine di permettere la rilevazione delle presenze in maniera corretta.

Se il docente dovesse cambiare l'orario delle lezioni o fosse impossibilitato ad andare a lezione o a delegare un collega, dovrà comunicarlo – possibilmente con almeno un giorno di anticipo – alla struttura didattica di riferimento che aggiornerà le modifiche a sistema per permettere la timbratura agli studenti.

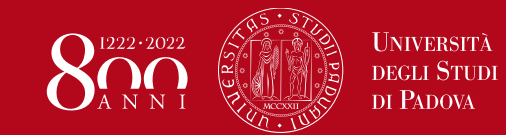

### **Docente: Riepilogo timbrature**

| Dal riepilogo timbrature il docente può: |       |                            |                  |           |                     |                        | 1) Aggiungere una nuova timbratura di |                                                                    |  |  |  |  |
|------------------------------------------|-------|----------------------------|------------------|-----------|---------------------|------------------------|---------------------------------------|--------------------------------------------------------------------|--|--|--|--|
|                                          | Tim   | ıbratı                     | ure de           | el 03     | /09/2020            | Nuova timbratura       | uno s<br>«part                        | studente che non è ancora tra i<br>ecipanti» dell'insegnamento.    |  |  |  |  |
|                                          | Ore s | a frequen:<br>volte: 03:00 | za: Presenz<br>) | a AA 2020 | )                   |                        |                                       |                                                                    |  |  |  |  |
|                                          | ID    | Matricola                  | Cognome          | Nome      |                     | Timbra per selezionati |                                       | 2) Timbrare al posto degli studenti partecipanti all'insegnamento. |  |  |  |  |
|                                          | 3     | 324049                     | Coro'            | Cristina  | Timbrature studente | 🗹 Timbra               |                                       |                                                                    |  |  |  |  |
|                                          | 6365  |                            | Rizzo            | Nicola    | Timbrature studente | 🗹 Timbra               |                                       | <ol> <li>Modificare il posto di una<br/>timbratura.</li> </ol>     |  |  |  |  |
|                                          | 2711  | 910021                     | Bovo             | Cristina  | Timbrature studente | Bitira timbratura      |                                       |                                                                    |  |  |  |  |
|                                          | 4     | 11541                      | La Greca         | Martina   | Timbrature studente | Ritira timbratura      |                                       | 4) Cancellare una timbratura.                                      |  |  |  |  |
|                                          | 6364  | 450272                     | martinoia        | sabrina   | Timbrature studente | Ritira timbratura      |                                       | 5) Visualizzare tutte le timbrature di uno studente.               |  |  |  |  |
|                                          |       |                            |                  |           |                     | Timbra per selezionati |                                       |                                                                    |  |  |  |  |

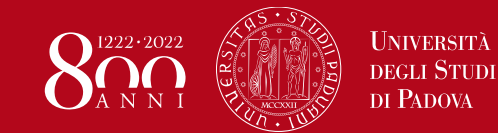

### Docente: Aggiungere una nuova timbratura

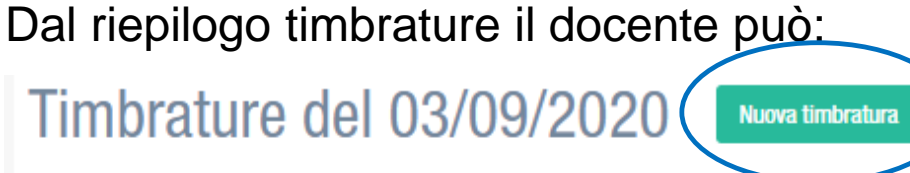

Recola frecuenza: Presenza AA 2020

Gestione Presenze » Corsi » Lezioni » Timbrature » Crea timbratura

Salva

Aggiungi timbratura studente

Studente \* Studente che effettua la timbratura

Lezione \*

LA GRECA La Greca Martina - M. 11541 CF. GDDHFG5647567567

Annulla

Timbra per selezionati

1) Aggiungere una nuova timbratura di uno studente che non è ancora tra i «partecipanti» dell'insegnamento.

> E' possibile ricercare lo studente per parte di: *Cognome Nome Matricola Codice fiscale*

### Timbratura correttamente effettuata!

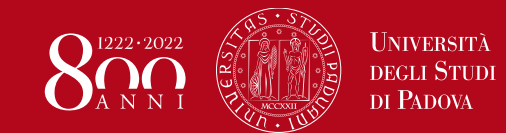

### Docente: Inserire una timbratura

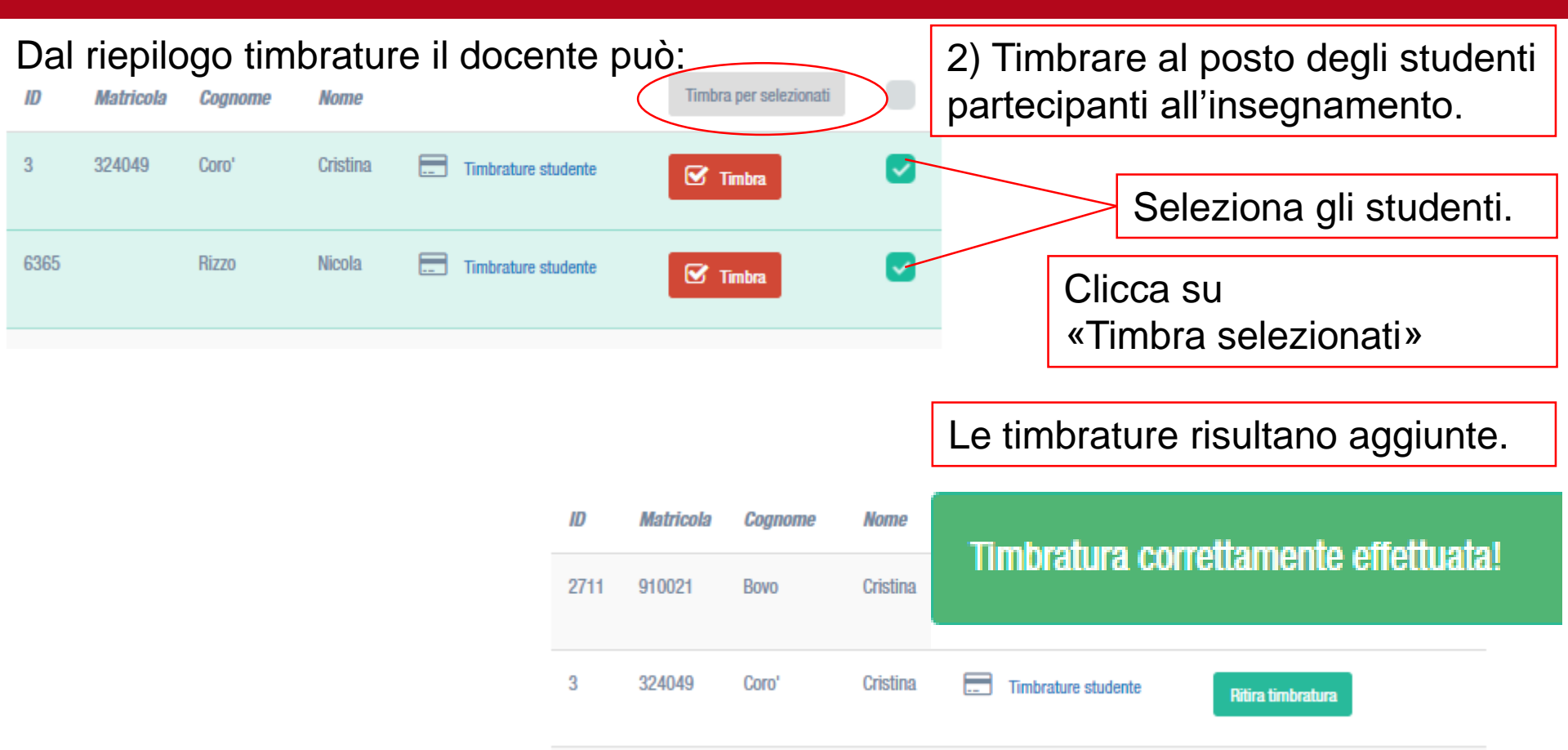

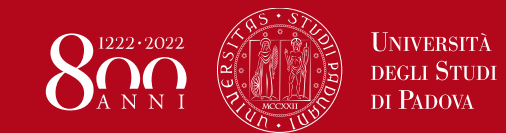

### Docente: Inserire una timbratura

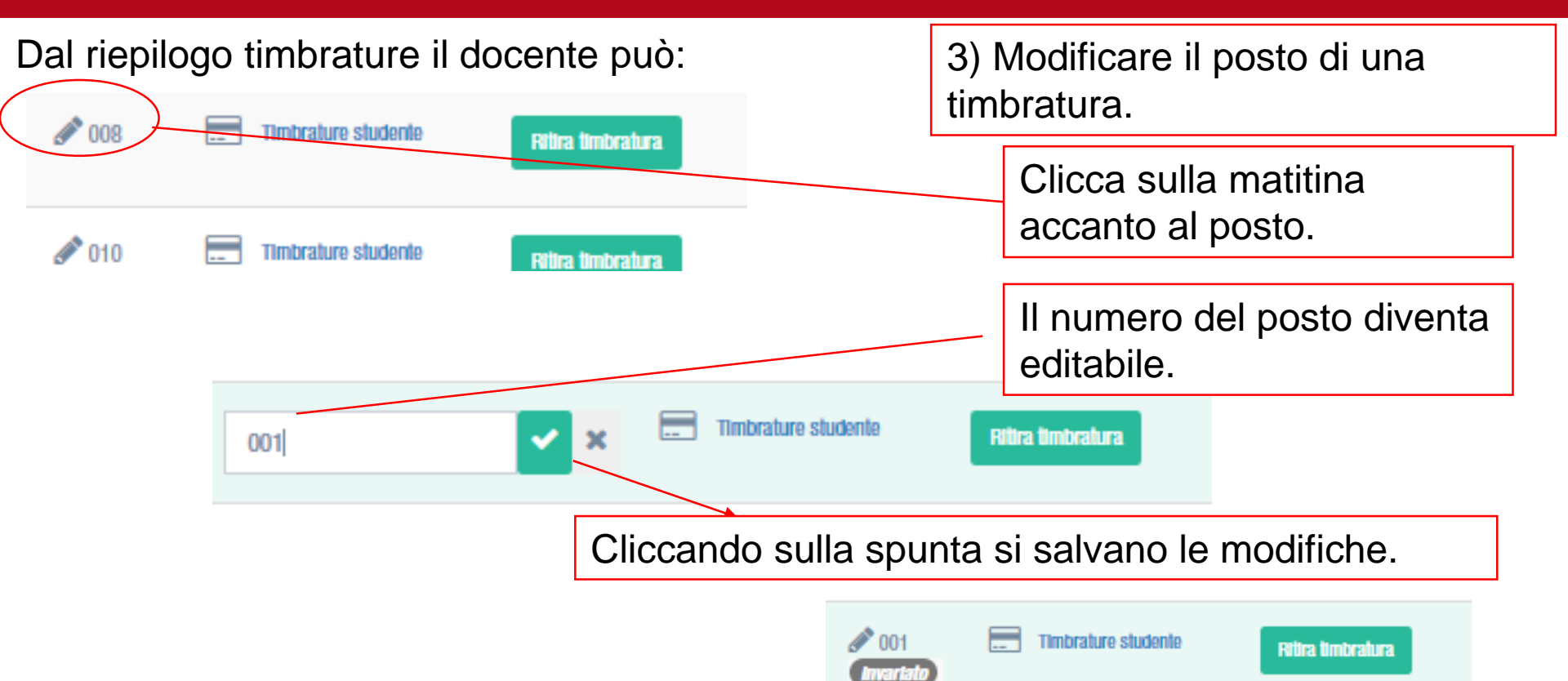

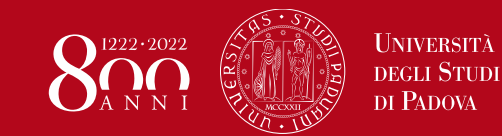

### Docente: Cancellare una timbratura

# Dal riepilogo timbrature il docente può:

### 4) Cancellare una timbratura

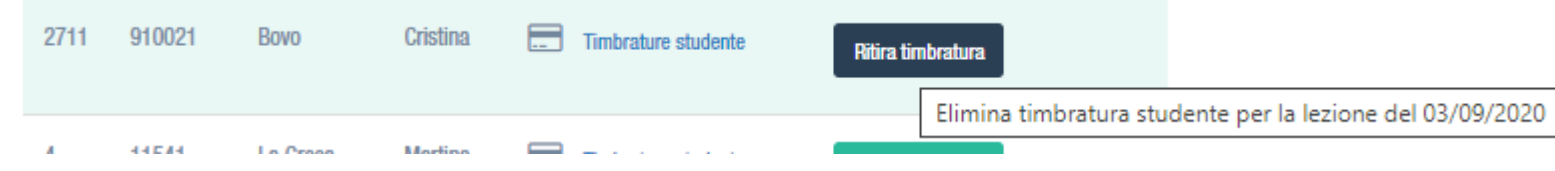

Cliccare sul pulsante «Ritira timbratura» in corrispondenza dello studente di cui si vuole eliminare la timbratura

La timbratura è eliminata.

Cancellazione della timbratura studente correttamente avvenuta!

NB: Questa funzionalità è da utilizzare solo in caso in cui il docente per errore nella funzionalità precedente, aggiunga una timbratura allo studente sbagliato. Non vanno per altri motivi cancellate le timbrature rilevate.

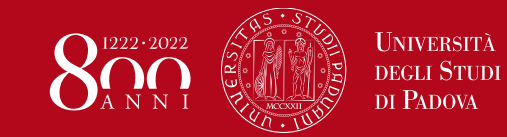

### **Docente: Visualizzare le timbrature**

#### Dal riepilogo timbrature il docente può: 5) Visualizzare tutte le timbrature di uno studente. Timbrature del 03/09/2020 Nuova timbratura Regola frequenza: Presenza AA 2020 Ore svolte: 03:00 Timbra per selezionati Cognome Nome ID Matricola 324049 3 Cristina Coro' Timbrature studente 🗹 Timbra 6365 Rizzo Nicola Timbrature studente 🗹 Timbra Cliccare su Timbrature studente 910021 2711 Bovo Cristina Timbrature studente Ritira timbratura 11541 La Greca Martina 4 Timbrature stydenic Ritira timbratura 6364 450272 martinoia sabrina Timbrature studente Ritira timbratura Timbra per selezionati

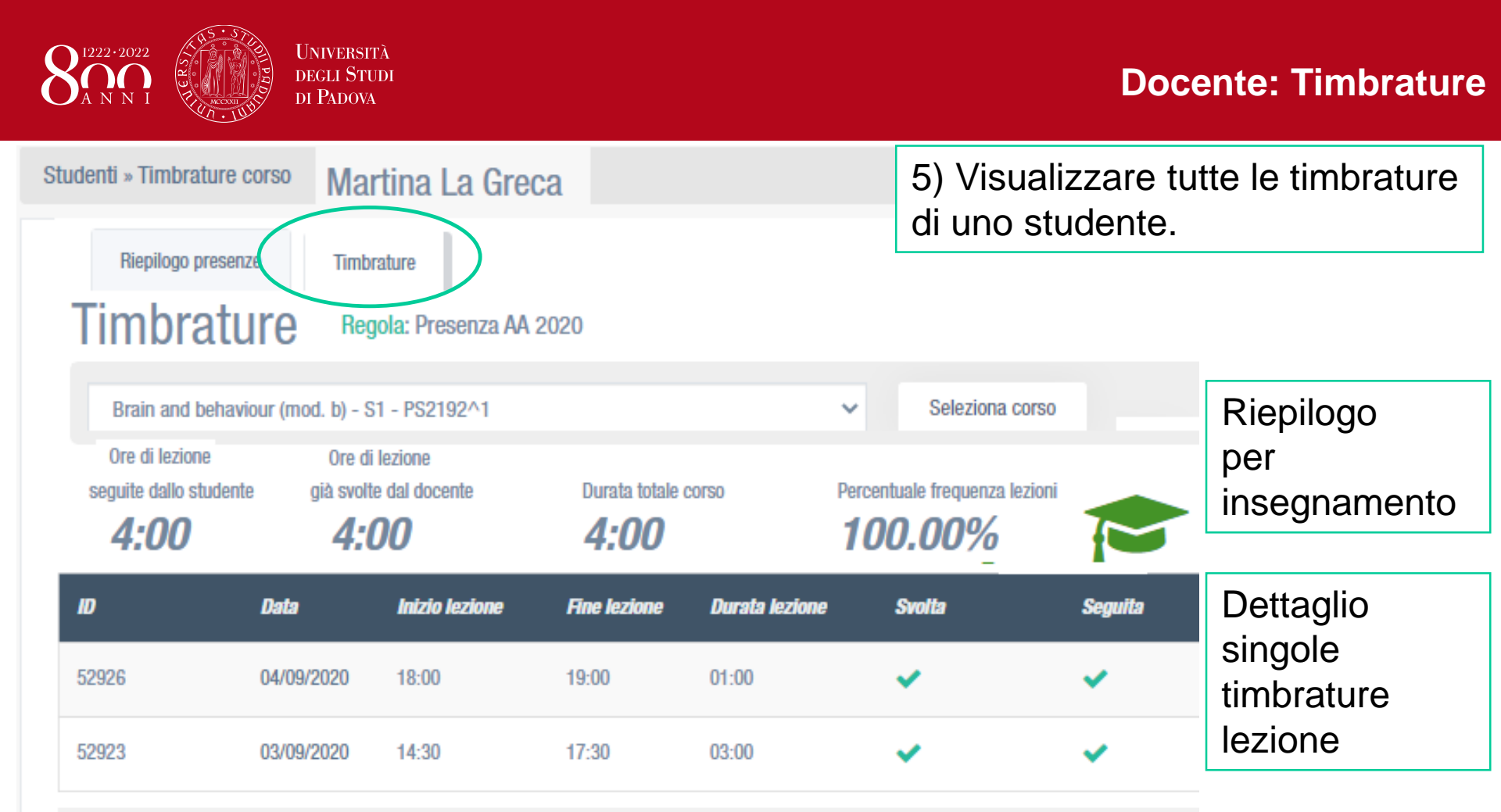

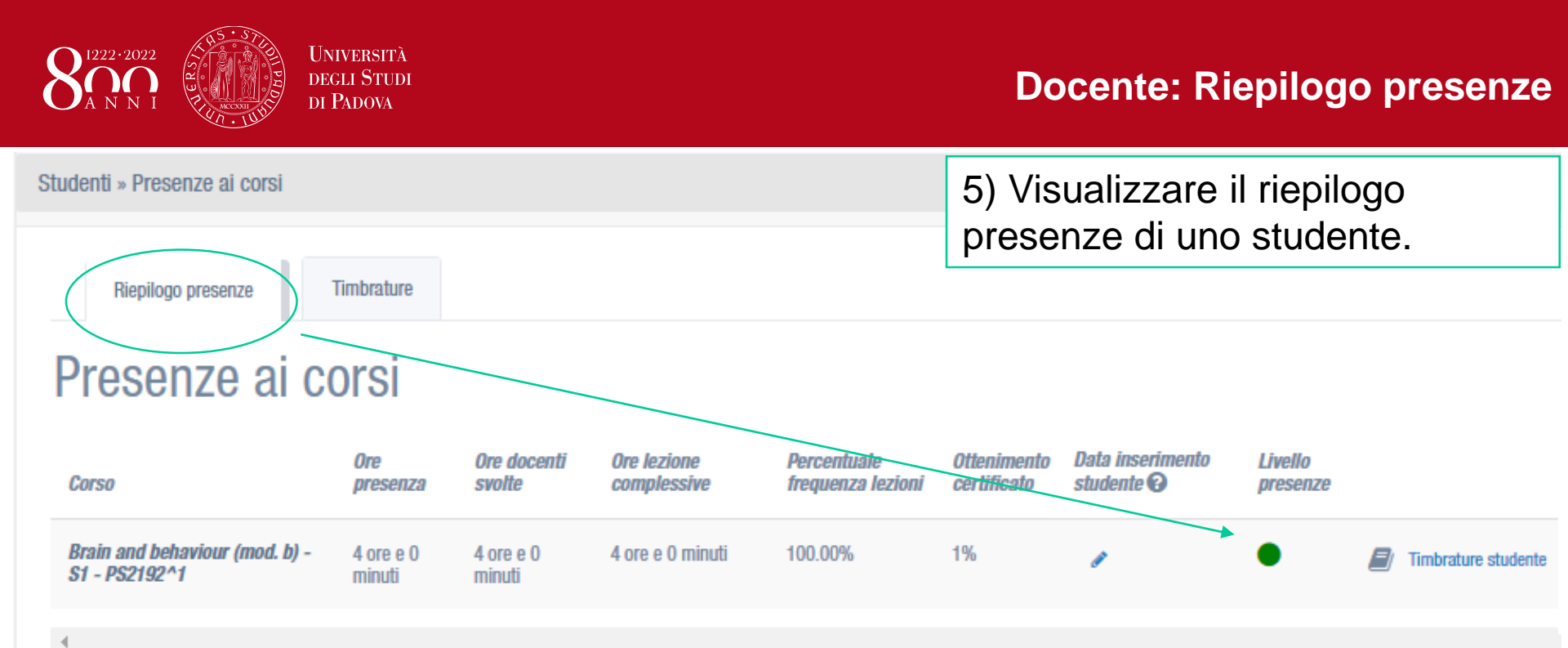

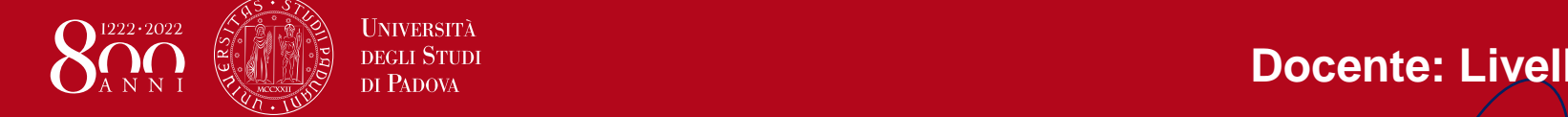

### **Docente: Livello presenze**

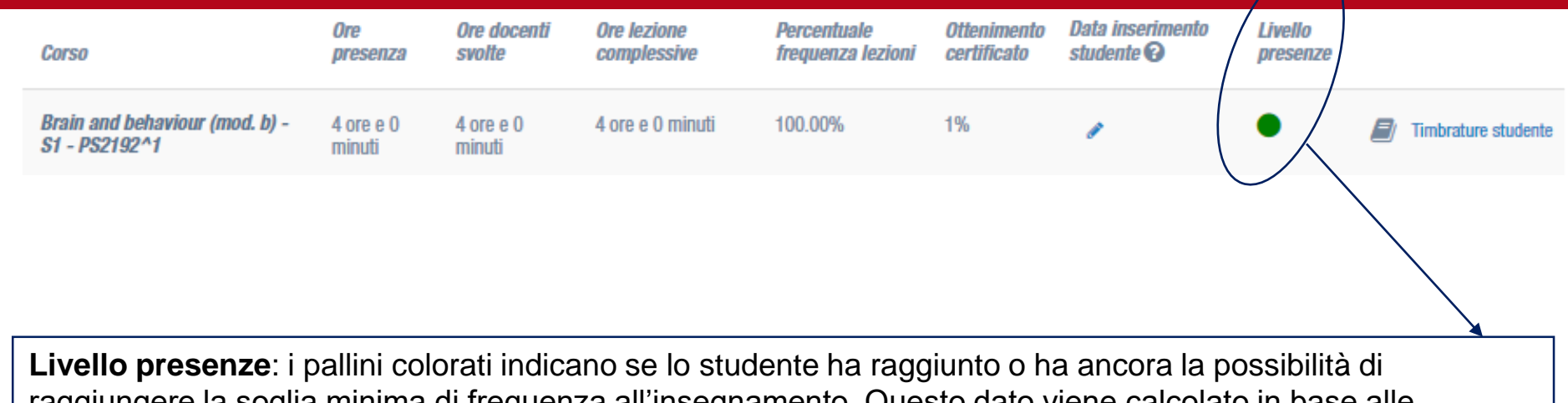

raggiungere la soglia minima di frequenza all'insegnamento. Questo dato viene calcolato in base alle timbrature dello studente, alle lezioni svolte dal docente e alla regola di freguenza associata al corso.

Lo studente ha raggiunto la soglia minima di frequenza all'insegnamento

Lo studente non ha ancora raggiunto la soglia minima di frequenza all'insegnamento, ma potrebbe raggiungerla frequentando le lezioni non ancora svolte

Lo studente non ha raggiunto la soglia minima di frequenza all'insegnamento e non potrà raggiungerla nemmeno freguentando tutte le lezioni da svolgere

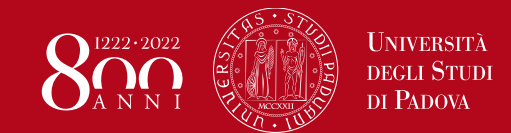

Il livello **Gestione presenze** consente al docente di visualizzare e gestire tutti gli insegnamenti (in EasyBadge chiamati Corsi) che risultano a lui associati.

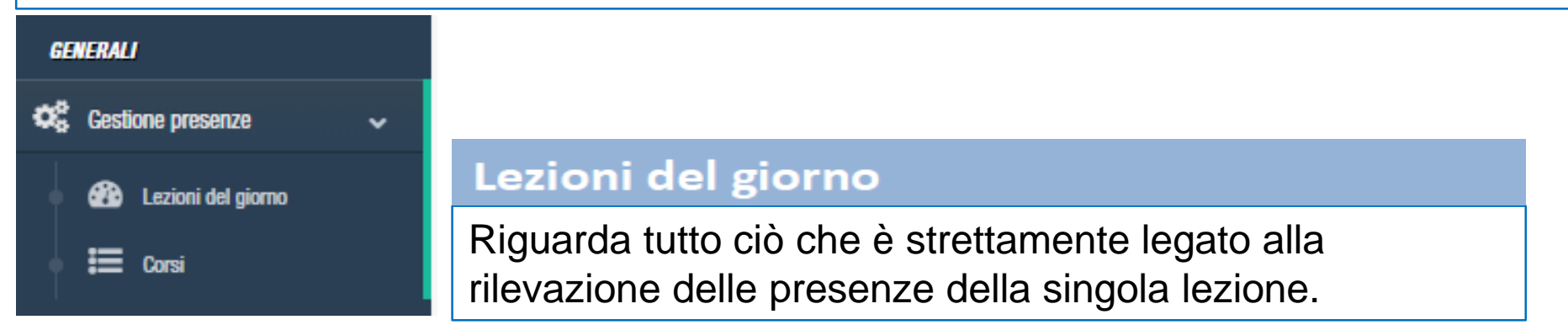

### Corsi

Consente di visualizzare l'elenco degli insegnamenti oggetto di rilevazione delle presenze per cui il docente è titolare.

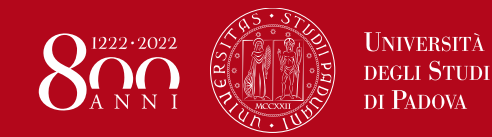

### **Docente: Gestione presenze - Corsi**

### Corsi

E' possibile aggiungere uno o più studenti all'insegnamento in modo che risultino tra i partecipanti (a prescindere dalle timbrature)

| dal menù              |         |
|-----------------------|---------|
| Gestione Presenze     |         |
| > Corsi               |         |
| > Riepilogo pr        | resenze |
| cliccare sul pulsante |         |
| NUOVI PARTECIPANT     |         |
|                       |         |

| L | .ista d  | egli stude        | enti di Bra      | in and be  | ehaviour (mod        | . b) - S1 -                | PS2192^1                       |
|---|----------|-------------------|------------------|------------|----------------------|----------------------------|--------------------------------|
|   | Gestion  | e Presenze » (    | Corsi » Riepilog | o presenze |                      |                            |                                |
|   |          |                   |                  |            |                      |                            |                                |
|   |          | Riepilogo prese   | nze Lezi         | ioni Det   | tagli corso          |                            |                                |
|   | Ri       | epilog            | o pres           | enze       | Nuovi partecipanti v |                            |                                |
|   | 01       | re docenti svolte |                  |            | Ore le               | zione complessive          |                                |
|   | (        | <b>):00</b>       |                  |            | <b>0:</b> (          | 00                         |                                |
|   | Mostra 🕻 | 20 🗸 reco         | rd               |            |                      |                            |                                |
|   | Ð        | Matricola         | Cognome          | Nome       | Ore presenza         | % frequenza<br>complessiva | Data inserimento<br>studente 🕢 |
|   | 2711     | 910021            | Bovo             | Cristina   | 0:00                 | 0,00%                      | 1                              |
|   | 3        | 324049            | Coro'            | Cristina   | 0:00                 | 0,00%                      | 1                              |
|   | 4        | 11541             | La Greca         | Martina    | 0:00                 | 0,00%                      | 1                              |

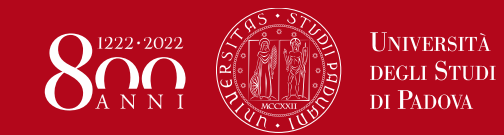

### Gestione Presenze » Corsi » Riepilogo presenze » Nuovo partecipante

| Nuovi partecipanti -<br>+ Singolo partecipante<br>Lupload partecipanti (CSV, XLS) | Per aggiunge<br>parte di:<br><i>Cognome</i><br><i>Nome</i><br><i>Matricola</i> | ere un singolo pa<br>Studente *<br>Studente che effettua la timbratura<br>Lezione * | artecipante va ricerca<br>LA GRECA<br>La Greca Martina - M. 11541 CF. GDDHFG56475675 | ato per |
|-----------------------------------------------------------------------------------|--------------------------------------------------------------------------------|-------------------------------------------------------------------------------------|--------------------------------------------------------------------------------------|---------|
|                                                                                   | o Codice fisca                                                                 | le<br>one Presenze » Corsi » Riepilogo prese                                        | enze » Nuovo partecipante                                                            |         |
| Una volta selezionati clic<br>sul pulsante<br>«Aggiungi partecipante»             |                                                                                | giungi alla lista partecipanti <i>Studente</i> * La Greca Martina - M. 17           | 1541 CF. GDDHFG5647567567                                                            | Ţ       |
|                                                                                   |                                                                                | A                                                                                   | ggiungi partecipante                                                                 | Annulla |

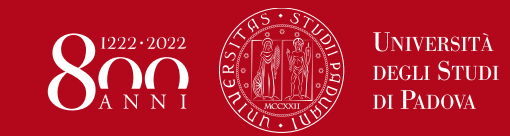

### **Docente: Gestione presenze - Corsi**

### Gestione Presenze » Corsi » Riepilogo presenze » Nuovo partecipante

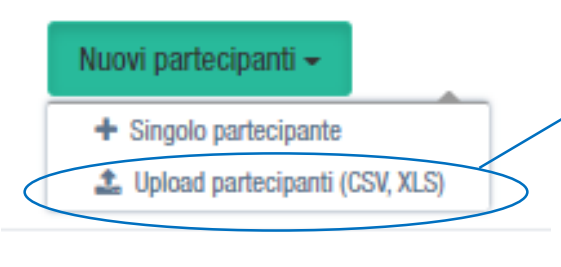

Per aggiungere un elenco di partecipanti

Gestione Presenze » Corsi » Riepilogo presenze » Upload partecipanti

Aggiungi partecipante | File accettati: .xls, .xlsx, .csv, .txt

Se non sai come <u>formattare il tuo file prima dell'upload</u> leggi le direttive per questo software.

Direttive per i file da caricare

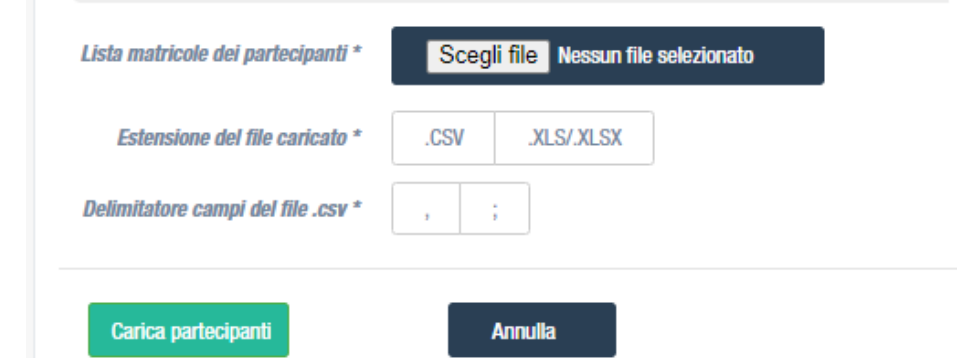

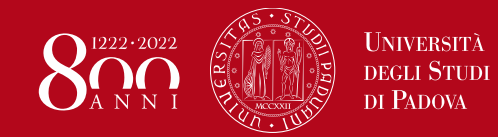

### Docente - esplorando il menù: Studenti

| EasyBadge               |             |                       |                     |                        |                       |                 |
|-------------------------|-------------|-----------------------|---------------------|------------------------|-----------------------|-----------------|
| Ciao,                   | Studenti    | enti consente all'ute | ente di visualizza  | re l'elenco degli stud | denti che dovranno    | seguire i corsi |
| GENERALI                | Matricola 🔫 | Cognome 🔻             | Nome 🔻              | Codice fiscale 🔻       | Numero badge 🔻        |                 |
| 😂 Gestione presenze 🗸 🗸 | 98473       | Acerola               | Alessandro          | DRSLSN96M13F839R       |                       | 0               |
| Lezioni del giorno      | 101484      | Agrumi                | Chiara              | LBRCHR96R56F257G       |                       | 0               |
| E Corsi                 | 101834      | Albicocca             | Giovanni            | GVLGNN95R05F240L       |                       | 0               |
| Studenti                | 98437       | Albicocco             | Martina             | BRTMTN96S70F257T       |                       | 0               |
| AZIONI SUI DATI         | 98811       | Alchechengi           | Giulia              | CSLGL196D441462Q       |                       | 0               |
| 🖹 Export dati 🗸 🗸       | 1 perm      | ette di visualizzare  | il riepilogo preser | nze e timbrature dello | o studente ai vari co | rsi             |
| Frequenze corso (XLS)   |             |                       |                     |                        |                       |                 |

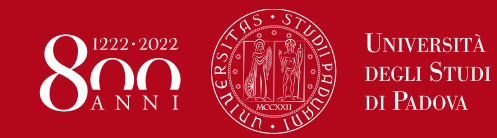

### **Docente: Export Dati**

### EasyBadge

Export dati

E+

|            | Ciao,<br>NERALI    |
|------------|--------------------|
| <b>o</b> g | Gestione presenze  |
|            | Lezioni del giorno |
|            | 🖽 Corsi            |
| 4          | Studenti           |
| AZI        | ONI SUI DATI       |

Frequenze corso (XLS)

| Gestione Presenze »     | Corsi » Expor       | t                |         |       |
|-------------------------|---------------------|------------------|---------|-------|
| Anno accademico         | 2018/19             | ~                |         |       |
| Filtri di ricerca appli | icati: <i>stato</i> | <i>sync</i> è ug | juale a | tutti |

### Export presenze corsi

Mostra 20 🗸 record

~

~

| #        | Corso 🔻                                      | Codice 🔻         | Docenti              | Stato               | Partecipanti | Export        |                 | Î |
|----------|----------------------------------------------|------------------|----------------------|---------------------|--------------|---------------|-----------------|---|
| 1        | Brain and behaviour (mod. b) - S1 - PS2192^1 | 513167^2018      | CHRISTIAN AGRILLO    | Completato          | 6 studenti   | Report esteso | Report compatto |   |
| 4        |                                              |                  |                      |                     |              | 1             |                 |   |
| Visualiz | zzati i record da 1 a 1 di 1                 |                  |                      |                     | /            |               |                 | 1 |
|          |                                              |                  |                      |                     |              |               |                 |   |
|          | Per ogni insegna<br>dettaglio delle tin      | mento<br>nbratur | è possi<br>e in un f | bile es<br>file .xl | sporta<br>s. | re il         |                 |   |

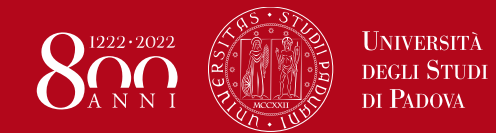

### **Docente: Export Dati – Report esteso**

m n

\_\_\_\_\_\_ I 100%

|                                                                | А                                                                                                    | В                                                                                                    | С                                                                                                    | D                                                                                                    | E                                                                                                    | F                                                                       | G                                                                                     | Н       | 1.1            | J                                                                                               | K                                                                                                    | L                                                                           | М                                                      | N                                                                                                    | 0                                                                                                    |
|----------------------------------------------------------------|----------------------------------------------------------------------------------------------------|----------------------------------------------------------------------------------------------------|----------------------------------------------------------------------------------------------------|----------------------------------------------------------------------------------------------------|----------------------------------------------------------------------------------------------------|-------------------------------------------------------------------------|---------------------------------------------------------------------------------------|---------|----------------|-------------------------------------------------------------------------------------------------|----------------------------------------------------------------------------------------------------|-----------------------------------------------------------------------------|--------------------------------------------------------|----------------------------------------------------------------------------------------------------|----------------------------------------------------------------------------------------------------|
| 1                                                              | Nome dell'in                                                                                                    | segnamento: Seminari obbligato                                                                                                    | ori tirocinio                                                                                                    |                                                                                                    |                                                                                                    |                                                                         |                                                                                       |         |                |                                                                                                 |                                                                                                    |                                                                             |                                                        |                                                                                                    |                                                                                                    |
| 2                                                              | Docenti: NON                                                                                                    | AE COGNOME                                                                                                    |                                                                                                    |                                                                                                    | Data e c                                                                                                    | ora (                                                                   | della                                                                                 | lez     | ione           | ב                                                                                               |                                                                                                    |                                                                             |                                                        |                                                                                                    |                                                                                                    |
| 3                                                              | Soglia freque                                                                                                    | enza per ottenimento certificato                                                                                                    | :1%                                                                                                    |                                                                                                    | Bata e e                                                                                                    |                                                                         |                                                                                       | 102     |                | •                                                                                               |                                                                                                    |                                                                             |                                                        |                                                                                                    |                                                                                                    |
| 4                                                              | Studenti: 82                                                                                                    |                                                                                                    |                                                                                                    |                                                                                                    |                                                                                                    |                                                                         |                                                                                       |         |                |                                                                                                 |                                                                                                    |                                                                             |                                                        |                                                                                                    |                                                                                                    |
| 5                                                              |                                                                                                    |                                                                                                    |                                                                                                    |                                                                                                    |                                                                                                    |                                                                         |                                                                                       |         |                |                                                                                                 |                                                                                                    |                                                                             |                                                        |                                                                                                    |                                                                                                    |
|                                                                |                                                                                                    |                                                                                                    |                                                                                                    |                                                                                                    | (                                                                                                    | 06/05                                                                   | /2019 -                                                                               | 07/05/  | 2018 -         | 08/05/                                                                                          | /2019 -                                                                                                    |                                                                             | % Complessiva                                          |                                                                                                    |                                                                                                    |
| 6                                                              |                                                                                                    |                                                                                                    |                                                                                                    |                                                                                                    | Giorno lezione                                                                                                    | 14                                                                      | 1:00                                                                                  | 14:     | :00            | 14                                                                                              | :00                                                                                                    | Totali                                                                      | frequenza                                              |                                                                                                    |                                                                                                    |
| 7                                                              |                                                                                                    |                                                                                                    |                                                                                                    |                                                                                                    | Ore lezione complessive                                                                                                    | 2,00                                                                    |                                                                                       | 2,00    |                | 2,00                                                                                            |                                                                                                    | 6,00                                                                        |                                                        |                                                                                                    |                                                                                                    |
| 8                                                              |                                                                                                    |                                                                                                    |                                                                                                    |                                                                                                    | Ore docenti svolte                                                                                                    | 2,00                                                                    |                                                                                       | 0,00    |                | 2,00                                                                                            |                                                                                                    | 4,00                                                                        |                                                        |                                                                                                    |                                                                                                    |
|                                                                |                                                                                                    |                                                                                                    |                                                                                                    |                                                                                                    |                                                                                                    |                                                                         |                                                                                       |         |                |                                                                                                 |                                                                                                    |                                                                             |                                                        |                                                                                                    |                                                                                                    |
|                                                                |                                                                                                    |                                                                                                    |                                                                                                    |                                                                                                    |                                                                                                    | Cognon                                                                  | ne Nome                                                                               | Cognom  | e Nome         | Cognom                                                                                          | ie Nome                                                                                                    |                                                                             |                                                        |                                                                                                    |                                                                                                    |
| 9                                                              |                                                                                                    |                                                                                                    |                                                                                                    |                                                                                                    | Docenti                                                                                                    | Doc                                                                     | ente                                                                                  | Doce    | ente           | Doce                                                                                            | ente                                                                                                    |                                                                             |                                                        |                                                                                                    |                                                                                                    |
|                                                                |                                                                                                    |                                                                                                    |                                                                                                    | Stato                                                                                                    |                                                                                                    | Ore                                                                     | Posto                                                                                 | Ore     | Posto          | Ore                                                                                             | Posto                                                                                                    |                                                                             |                                                        |                                                                                                    |                                                                                                    |
|                                                                | Manhola and a                                                                                                    | Charlen La                                                                                                    | Codies one                                                                                                    | June                                                                                                    | Data Association in a students                                                                                                    | U.C.                                                                    |                                                                                       |         |                |                                                                                                 |                                                                                                    |                                                                             |                                                        | Charles and a                                                                                                    | R de Andrea la                                                                                                    |
| 10                                                             | Matricola                                                                                                    | Studente                                                                                                    | Codice CDS                                                                                                    | accettazione                                                                                                    | Data Accettazione studente                                                                                                    | rilevate                                                                | indicato                                                                              | ilevate | indicato       | rilevate                                                                                        | indicato                                                                                                   |                                                                             |                                                        | Studente                                                                                                    | Matricola                                                                                                    |
| 10<br>11                                                       | Matricola<br>1001130330                                                                                                    | Studente<br>Nome Cognome Studente1                                                                                                    | Codice CDS<br>Codice CDS                                                                                                    | accettazione<br>regolare                                                                                                    | Data Accettazione studente<br>07/05/2018 - 14:00                                                                                                    | rilevate                                                                | indicato<br>001                                                                       | ilevate | indicato       | rilevate<br>2,00                                                                                | indicato<br>025                                                                                            | 4,00                                                                        | 100%                                                   | Studente<br>Nome Cognome Studente1                                                                                                    | Matricola<br>1001130330                                                                                                    |
| 10<br>11<br>12                                                 | Matricola<br>1001130330<br>1001124106                                                                                                    | Studente<br>Nome Cognome Studente1<br>Nome Cognome Studente2                                                                                                    | Codice CDS<br>Codice CDS<br>Codice CDS                                                                                                    | accettazione<br>regolare<br>regolare                                                                                                 | Data Accettazione studente<br>07/05/2018 - 14:00<br>07/05/2018 - 14:00                                                                                                    | rilevate<br>2,00<br>2,00                                                | indicato<br>001<br>012                                                                | ilevate | indicato       | rilevate<br>2,00<br>2,00                                                                        | indicato<br>025<br>035                                                                                     | 4,00<br>4,00                                                                | 100%<br>100%                                           | Studente Nome Cognome Studente1 Nome Cognome Studente2                                                                                                    | Matricola<br>1001130330<br>1001124106                                                                                                    |
| 10<br>11<br>12<br>13                                           | Matricola<br>1001130330<br>1001124106<br>1001123190                                                                                                    | Studente Nome Cognome Studente1 Nome Cognome Studente2 Nome Cognome Studente3                                                                                                    | Codice CDS<br>Codice CDS<br>Codice CDS<br>Codice CDS                                                                                                    | accettazione<br>regolare<br>regolare<br>regolare                                                                                     | Data Accettazione studente<br>07/05/2018 - 14:00<br>07/05/2018 - 14:00<br>07/05/2018 - 14:00                                                                                                    | rilevate<br>2,00<br>2,00<br>2,00                                        | indicato<br>001<br>012<br>025                                                         | ilevate | indicato       | rilevate<br>2,00<br>2,00                                                                        | indicato<br>025<br>035                                                                                     | 4,00<br>4,00                                                                | 100%<br>100%                                           | Studente Nome Cognome Studente1 Nome Cognome Studente2                                                                                                    | Matricola<br>1001130330<br>1001124106<br>1001123190                                                                                                   |
| 10<br>11<br>12<br>13<br>14                                     | Matricola<br>1001130330<br>1001124106<br>1001123190<br>1001091269                                                                                                   | Studente Nome Cognome Studente1 Nome Cognome Studente2 Nome Cognome Studente3 Nome Cognome Studente4                                                                                                    | Codice CDS<br>Codice CDS<br>Codice CDS<br>Codice CDS<br>Codice CDS                                                                                                   | accettazione<br>regolare<br>regolare<br>regolare<br>regolare                                                                         | Data Accettazione studente           07/05/2018 - 14:00           07/05/2018 - 14:00           07/05/2018 - 14:00           07/05/2018 - 14:00                                                                                                    | rilevate<br>2,00<br>2,00<br>2,00<br>2,00                                | indicato<br>001<br>012<br>025<br>035                                                  | ilevate | indicato<br>P( | rilevate<br>2,00<br>2,00                                                                        | indicato<br>025<br>035<br>del                                                                              | 4,00<br>4,00                                                                | tudent                                                 | Nome Cognome Studente1<br>Nome Cognome Studente2<br>e in aula                                                                                                    | Matricola<br>1001130330<br>1001124106<br>1001123190<br>1001091269                                                                                     |
| 10<br>11<br>12<br>13<br>14<br>15                               | Matricola<br>1001130330<br>1001124106<br>1001123190<br>1001091269<br>1001120864                                                                                     | Studente           Nome Cognome Studente1           Nome Cognome Studente2           Nome Cognome Studente3           Nome Cognome Studente4           Nome Cognome Studente5                                                                                                    | Codice CDS<br>Codice CDS<br>Codice CDS<br>Codice CDS<br>Codice CDS<br>Codice CDS                                                                                     | accettazione<br>regolare<br>regolare<br>regolare<br>regolare<br>regolare                                                             | Data Accettazione studente           07/05/2018 - 14:00           07/05/2018 - 14:00           07/05/2018 - 14:00           07/05/2018 - 14:00           07/05/2018 - 14:00                                                                                                    | rilevate<br>2,00<br>2,00<br>2,00<br>2,00<br>2,00<br>2,00                | indicato<br>001<br>012<br>025<br>035<br>125                                           | ilevate | indicato<br>P( | rilevate<br>2,00<br>2,00<br>OStO                                                                | indicato<br>025<br>035<br>del                                                                              | 4,00<br>4,00<br>IO S                                                        | 100%<br>100%<br>tudent                                 | Studente         Nome Cognome Studente1         Nome Cognome Studente2         e in aula         Nome cognome Studente5                                                                                                    | Matricola           1001130330           1001124106           1001123190           1001091269           1001120864                                    |
| 10<br>11<br>12<br>13<br>14<br>15<br>16                         | Matricola<br>1001130330<br>1001124106<br>1001123190<br>1001091269<br>1001120864<br>1001121125                                                                       | Studente           Nome Cognome Studente1           Nome Cognome Studente2           Nome Cognome Studente3           Nome Cognome Studente4           Nome Cognome Studente5           Nome Cognome Studente5                                                                                                    | Codice CDS<br>Codice CDS<br>Codice CDS<br>Codice CDS<br>Codice CDS<br>Codice CDS<br>Codice CDS                                                                       | accettazione<br>regolare<br>regolare<br>regolare<br>regolare<br>regolare<br>regolare                                                 | Data Accettazione studente           07/05/2018 - 14:00           07/05/2018 - 14:00           07/05/2018 - 14:00           07/05/2018 - 14:00           07/05/2018 - 14:00           07/05/2018 - 14:00                                                                                                    | rilevate<br>2,00<br>2,00<br>2,00<br>2,00<br>2,00<br>2,00                | indicato<br>001<br>012<br>025<br>035<br>125<br>127                                    | ilevate | P              | rilevate<br>2,00<br>2,00<br><b>2,00</b><br><b>2,00</b><br>2,00                                  | indicato<br>025<br>035<br><b>del</b><br>134<br>125                                                         | 4,00<br>4,00<br><b>IO S</b><br>4,00<br>4,00                                 | 100%<br>100%<br>tudent                                 | Studente         Nome Cognome Studente1         Nome Cognome Studente2         e in aula         Nome Cognome Studente5         Nome Cognome Studente6                                                                                                    | Matricola<br>1001130330<br>1001124106<br>1001123190<br>1001091269<br>1001120864<br>1001121125                                                         |
| 10<br>11<br>12<br>13<br>14<br>15<br>16<br>17                   | Matricola<br>1001130330<br>1001124106<br>1001123190<br>1001091269<br>1001120864<br>1001121125<br>1001123275                                                         | Studente           Nome Cognome Studente1           Nome Cognome Studente2           Nome Cognome Studente3           Nome Cognome Studente4           Nome Cognome Studente5           Nome Cognome Studente5           Nome Cognome Studente6           Nome Cognome Studente7                                                                                                    | Codice CDS<br>Codice CDS<br>Codice CDS<br>Codice CDS<br>Codice CDS<br>Codice CDS<br>Codice CDS<br>Codice CDS<br>Codice CDS                                           | accettazione<br>regolare<br>regolare<br>regolare<br>regolare<br>regolare<br>regolare<br>regolare                                     | Data Accettazione studente           07/05/2018 - 14:00           07/05/2018 - 14:00           07/05/2018 - 14:00           07/05/2018 - 14:00           07/05/2018 - 14:00           07/05/2018 - 14:00           07/05/2018 - 14:00                                                                                                    | rilevate<br>2,00<br>2,00<br>2,00<br>2,00<br>2,00<br>2,00<br>2,00        | indicato<br>001<br>012<br>025<br>035<br>125<br>127<br>134                             | ilevate | P              | rilevate<br>2,00<br>2,00<br><b>DStO</b><br>2,00<br>2,00<br>2,00                                 | indicato<br>025<br>035<br><b>Cel</b><br>134<br>125<br>138                                                  | 4,00<br>4,00<br><b>IO S</b><br>4,00<br>4,00                                 | 100%<br>100%<br>tudent                                 | Studente         Nome Cognome Studente1         Nome Cognome Studente2         e in aula         Nome Cognome Studente5         Nome Cognome Studente6         Nome Cognome Studente7                                                                                     | Matricola<br>1001130330<br>1001124106<br>1001123190<br>1001091269<br>1001120864<br>1001121125<br>1001123275                                           |
| 10<br>11<br>12<br>13<br>14<br>15<br>16<br>17<br>18             | Matricola<br>1001130330<br>1001124106<br>1001123190<br>1001091269<br>1001120864<br>1001121125<br>1001123275<br>1001124074                                           | Studente           Nome Cognome Studente1           Nome Cognome Studente2           Nome Cognome Studente3           Nome Cognome Studente4           Nome Cognome Studente5           Nome Cognome Studente5           Nome Cognome Studente6           Nome Cognome Studente7           Nome Cognome Studente7                                                                                                    | Codice CDS<br>Codice CDS<br>Codice CDS<br>Codice CDS<br>Codice CDS<br>Codice CDS<br>Codice CDS<br>Codice CDS<br>Codice CDS<br>Codice CDS                             | accettazione<br>regolare<br>regolare<br>regolare<br>regolare<br>regolare<br>regolare<br>regolare<br>regolare                         | Data Accettazione studente           07/05/2018 - 14:00           07/05/2018 - 14:00           07/05/2018 - 14:00           07/05/2018 - 14:00           07/05/2018 - 14:00           07/05/2018 - 14:00           07/05/2018 - 14:00           07/05/2018 - 14:00           07/05/2018 - 14:00           07/05/2018 - 14:00                                                                                        | rilevate<br>2,00<br>2,00<br>2,00<br>2,00<br>2,00<br>2,00<br>2,00<br>2,0 | indicato<br>001<br>012<br>025<br>035<br>125<br>127<br>134<br>125                      | ilevate | P              | rilevate<br>2,00<br>2,00<br><b>DStO</b><br>2,00<br>2,00<br>2,00<br>2,00                         | indicato<br>025<br>035<br><b>del</b><br>125<br>138<br>124                                                  | 4,00<br>4,00<br><b>IO S</b><br>4,00<br>4,00<br>4,00<br>4,00                 | 100%<br>100%<br>tudent<br>100%<br>100%<br>100%         | Studente         Nome Cognome Studente1         Nome Cognome Studente2         e in aula         Nome Cognome Studente5         Nome Cognome Studente6         Nome Cognome Studente7         Nome Cognome Studente8                                                      | Matricola<br>1001130330<br>1001124106<br>1001123190<br>1001091269<br>1001120864<br>1001121125<br>1001123275<br>1001124074                             |
| 10<br>11<br>12<br>13<br>14<br>15<br>16<br>17<br>18<br>19       | Matricola<br>1001130330<br>1001124106<br>1001123190<br>100191269<br>1001120864<br>1001121125<br>1001123275<br>1001124074<br>1001121119                              | Studente           Nome Cognome Studente1           Nome Cognome Studente2           Nome Cognome Studente3           Nome Cognome Studente4           Nome Cognome Studente5           Nome Cognome Studente6           Nome Cognome Studente7           Nome Cognome Studente7           Nome Cognome Studente7           Nome Cognome Studente8           Nome Cognome Studente8                                                                   | Codice CDS<br>Codice CDS<br>Codice CDS<br>Codice CDS<br>Codice CDS<br>Codice CDS<br>Codice CDS<br>Codice CDS<br>Codice CDS<br>Codice CDS                             | accettazione<br>regolare<br>regolare<br>regolare<br>regolare<br>regolare<br>regolare<br>regolare<br>regolare<br>regolare             | Data Accettazione studente           07/05/2018 - 14:00           07/05/2018 - 14:00           07/05/2018 - 14:00           07/05/2018 - 14:00           07/05/2018 - 14:00           07/05/2018 - 14:00           07/05/2018 - 14:00           07/05/2018 - 14:00           07/05/2018 - 14:00           07/05/2018 - 14:00           07/05/2018 - 14:00                                                           | rilevate<br>2,00<br>2,00<br>2,00<br>2,00<br>2,00<br>2,00<br>2,00<br>2,0 | indicato<br>001<br>012<br>025<br>035<br>125<br>127<br>134<br>125<br>138               | ilevate | P              | rilevate<br>2,00<br>2,00<br><b>DStO</b><br>2,00<br>2,00<br>2,00<br>2,00<br>2,00                 | indicato<br>025<br>035<br><b>CCC</b><br>125<br>138<br>124<br>131                                           | 4,00<br>4,00<br><b>IO S</b><br>4,00<br>4,00<br>4,00<br>4,00                 | 100%<br>100%<br>tudent<br>100%<br>100%<br>100%         | Studente         Nome Cognome Studente1         Nome Cognome Studente2 <b>e in aula</b> Nome Cognome Studente5         Nome Cognome Studente6         Nome Cognome Studente7         Nome Cognome Studente8         Nome Cognome Studente9                                | Matricola<br>1001130330<br>1001124106<br>1001123190<br>1001091269<br>1001120864<br>1001121125<br>1001123275<br>1001124074<br>1001121119               |
| 10<br>11<br>12<br>13<br>14<br>15<br>16<br>17<br>18<br>19<br>20 | Matricola<br>1001130330<br>1001124106<br>1001123190<br>100191269<br>1001120864<br>1001121125<br>1001123275<br>1001124074<br>1001121119                              | Studente           Nome Cognome Studente1           Nome Cognome Studente2           Nome Cognome Studente3           Nome Cognome Studente4           Nome Cognome Studente5           Nome Cognome Studente6           Nome Cognome Studente7           Nome Cognome Studente7           Nome Cognome Studente7           Nome Cognome Studente8           Nome Cognome Studente8           Nome Cognome Studente9           Nome Cognome Studente9 | Codice CDS<br>Codice CDS<br>Codice CDS<br>Codice CDS<br>Codice CDS<br>Codice CDS<br>Codice CDS<br>Codice CDS<br>Codice CDS<br>Codice CDS<br>Codice CDS               | accettazione<br>regolare<br>regolare<br>regolare<br>regolare<br>regolare<br>regolare<br>regolare<br>regolare<br>regolare<br>regolare | Data Accettazione studente           07/05/2018 - 14:00           07/05/2018 - 14:00           07/05/2018 - 14:00           07/05/2018 - 14:00           07/05/2018 - 14:00           07/05/2018 - 14:00           07/05/2018 - 14:00           07/05/2018 - 14:00           07/05/2018 - 14:00           07/05/2018 - 14:00           07/05/2018 - 14:00           07/05/2018 - 14:00           07/05/2018 - 14:00 | rilevate<br>2,00<br>2,00<br>2,00<br>2,00<br>2,00<br>2,00<br>2,00<br>2,0 | indicato<br>001<br>012<br>025<br>035<br>125<br>127<br>134<br>122<br>138<br>124        | ilevate | P              | rilevate<br>2,00<br>2,00<br><b>DStO</b><br>2,00<br>2,00<br>2,00<br>2,00<br>2,00<br>2,00         | indicato<br>025<br>035<br><b>CCC</b><br>134<br>125<br>138<br>124<br>131<br>122                             | 4,00<br>4,00<br><b>IO S</b><br>4,00<br>4,00<br>4,00<br>4,00<br>4,00         | 100%<br>100%<br>tudent<br>100%<br>100%<br>100%         | Studente         Nome Cognome Studente1         Nome Cognome Studente2 <b>e in aula</b> Nome Cognome Studente5         Nome Cognome Studente6         Nome Cognome Studente7         Nome Cognome Studente8         Nome Cognome Studente9         Nome Cognome Studente9 | Matricola<br>1001130330<br>1001124106<br>1001091269<br>1001091269<br>1001120864<br>1001121125<br>1001123275<br>1001124074<br>1001121119<br>1001120662 |
| 10<br>11<br>12<br>13<br>14<br>15<br>16<br>17<br>18<br>19<br>20 | Matricola<br>1001130330<br>1001124106<br>1001123190<br>1001091269<br>1001120864<br>1001121125<br>1001123275<br>1001123275<br>1001124074<br>1001121119<br>1001120662 | Studente Nome Cognome Studente1 Nome Cognome Studente2 Nome Cognome Studente3 Nome Cognome Studente4 Nome Cognome Studente5 Nome Cognome Studente7 Nome Cognome Studente8 Nome Cognome Studente9 Nome Cognome Studente10 Nome Cognome Studente11                                                                                                    | Codice CDS<br>Codice CDS<br>Codice CDS<br>Codice CDS<br>Codice CDS<br>Codice CDS<br>Codice CDS<br>Codice CDS<br>Codice CDS<br>Codice CDS<br>Codice CDS<br>Codice CDS | accettazione<br>regolare<br>regolare<br>regolare<br>regolare<br>regolare<br>regolare<br>regolare<br>regolare<br>regolare<br>regolare | Data Accettazione studente           07/05/2018 - 14:00           07/05/2018 - 14:00           07/05/2018 - 14:00           07/05/2018 - 14:00           07/05/2018 - 14:00           07/05/2018 - 14:00           07/05/2018 - 14:00           07/05/2018 - 14:00           07/05/2018 - 14:00           07/05/2018 - 14:00           07/05/2018 - 14:00           07/05/2018 - 14:00           07/05/2018 - 14:00 | rilevate<br>2,00<br>2,00<br>2,00<br>2,00<br>2,00<br>2,00<br>2,00<br>2,0 | indicato<br>001<br>012<br>025<br>035<br>125<br>127<br>134<br>123<br>138<br>124<br>131 | ilevate | P              | rilevate<br>2,00<br>2,00<br><b>DStO</b><br>2,00<br>2,00<br>2,00<br>2,00<br>2,00<br>2,00<br>2,00 | indicato<br>025<br>035<br>035<br>035<br>035<br>035<br>035<br>134<br>125<br>138<br>124<br>131<br>122<br>135 | 4,00<br>4,00<br><b>IO S</b><br>4,00<br>4,00<br>4,00<br>4,00<br>4,00<br>4,00 | 100%<br>100%<br>tudent<br>100%<br>100%<br>100%<br>100% | Studente Nome Cognome Studente1 Nome Cognome Studente2 e in aula Nome Cognome Studente6 Nome Cognome Studente7 Nome Cognome Studente8 Nome Cognome Studente9 Nome Cognome Studente10 Nome Cognome Studente11                                                              | Matricola<br>1001130330<br>1001124106<br>1001091269<br>1001091269<br>1001121125<br>1001123275<br>1001124074<br>1001121119<br>1001120662<br>1001131055 |

Dranta

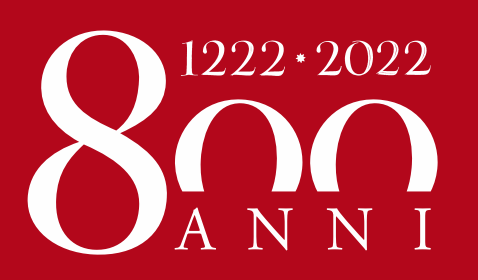

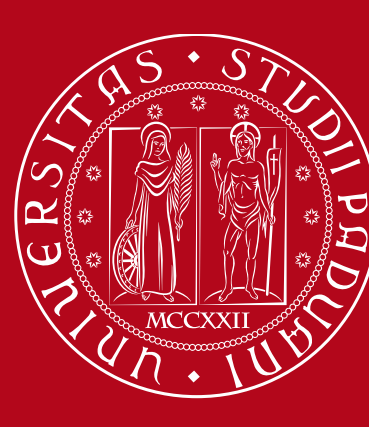

Università degli Studi di Padova